# **Terms and Conditions**

07/10/2025 8:27 am CDT

### Overview

You can set up **Terms & Conditions** for your proposals as well as **Above the Fold** text for both proposals and invoices. This allows you to customize your messaging as well as supply pertinent terms for the customers' approval.

These fields support markdown as well as HTML.

This proposal expires on 1/22/2023

Prepared by Ginny Overbay (ginnyo@serviceminder.com)

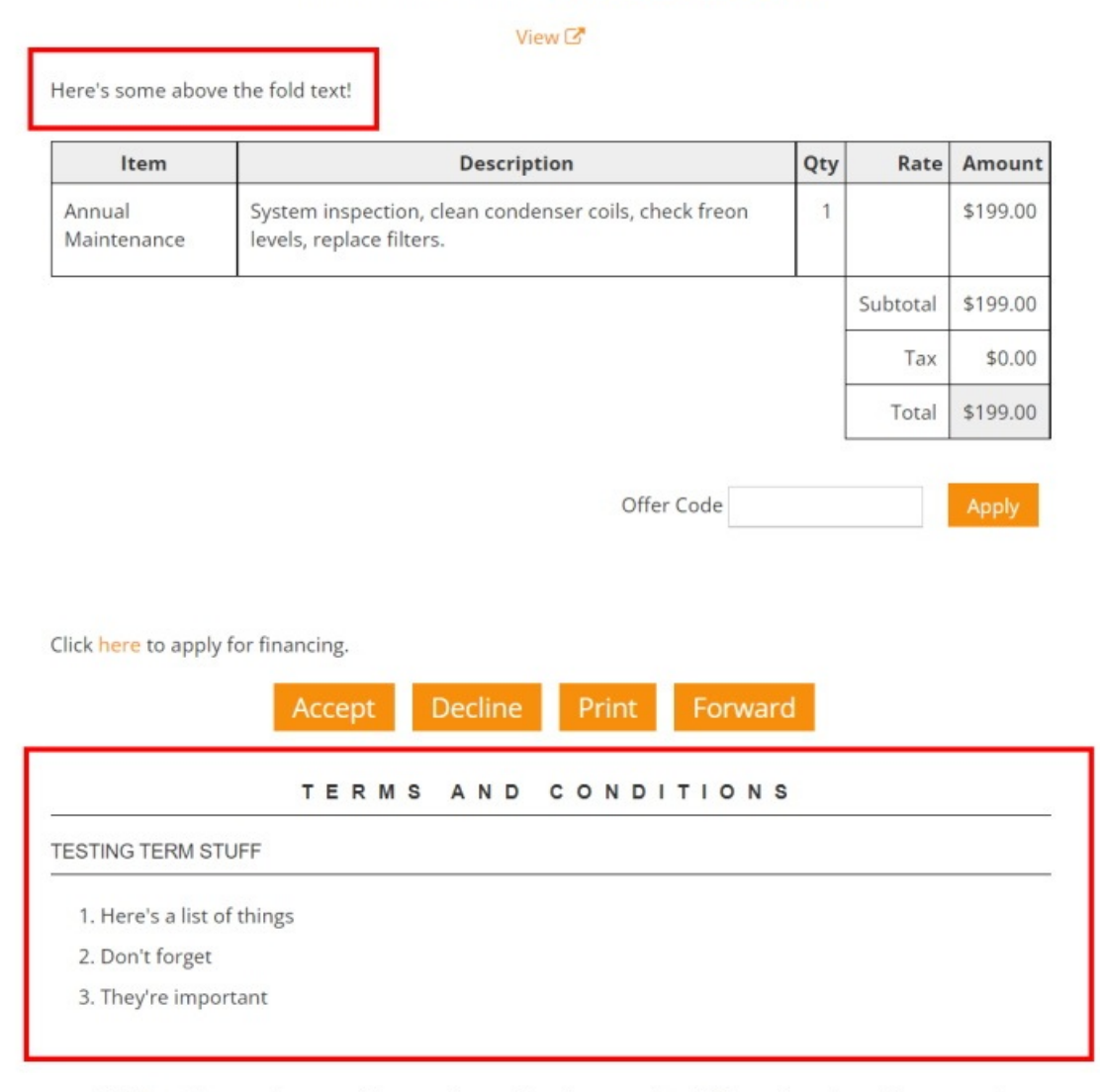

Click here if you no longer wish to receive notifications or related information about this proposal.

Proposal terms do **not** appear on the print templates due to limitations with the PDF generating platform. You can use the web view of the proposal as the print template (**Control Panel > Proposals**).

i

#### **Settings and Navigation**

While these settings live in Control Panel > Proposal Text.

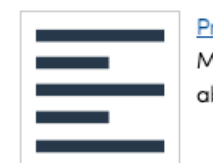

<u>Proposal Text</u> Manage Terms & Conditions and above-the-fold text.

There are also settings about the look of the Proposal that exist in **Control Panel > Proposals**.

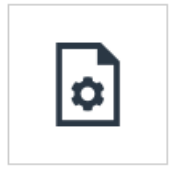

<u>Proposals</u> Configure proposal behaviors.

Learn more about those settings on this page About Proposals and Settings \_ DRAFT.

#### **Terms and Conditions**

The terms are version-controlled, so new versions are created with each edit. When a proposal is accepted, the proposal text that was in place at the time of acceptance is locked (so new terms won't apply to older, already accepted proposals.) Changes to terms will apply to open and new proposals.

| Proposal Terms and Conditions |                 |           |                             |  |
|-------------------------------|-----------------|-----------|-----------------------------|--|
| Page 1 of 4                   | 4 (31 items)    |           |                             |  |
| <u>Add</u>                    | Version         | Ŧ         | Services                    |  |
| <u>Edit</u>                   |                 | <u>30</u> | Bug Service                 |  |
| <u>Edit</u>                   |                 | <u>29</u> | Pressure Clean, Build Stuff |  |
| <u>Edit</u>                   |                 | <u>28</u> | Pressure Clean, Build Stuff |  |
| <u>Edit</u>                   |                 | <u>27</u> | Installation                |  |
| <u>Edit</u>                   | 26 Installation |           |                             |  |
| <u>Edit</u>                   |                 | <u>25</u> | Build Stuff, Pressure Clean |  |
| <u>Edit</u>                   |                 | <u>24</u> | Pressure Clean              |  |
| <u>Edit</u>                   |                 | <u>23</u> | Pressure Clean              |  |
| <u>Edit</u>                   |                 | <u>22</u> | All                         |  |

These display below the summary table and action buttons.

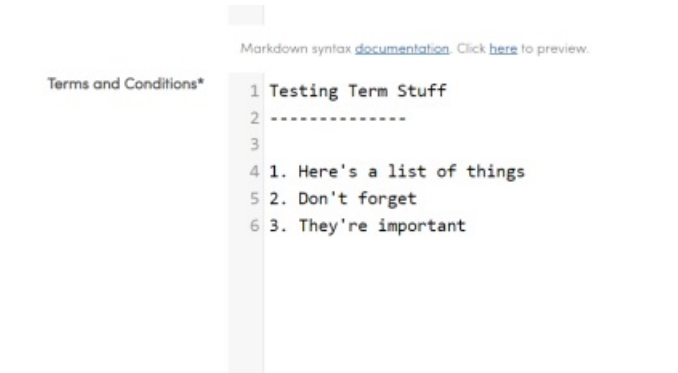

#### **Match Service**

A convenient setting for the proposal text is that you can select certain services for the terms to appear on, so you can customize the terms for individual services/groups of services. If you leave the services unselected, the terms will display on **All**.

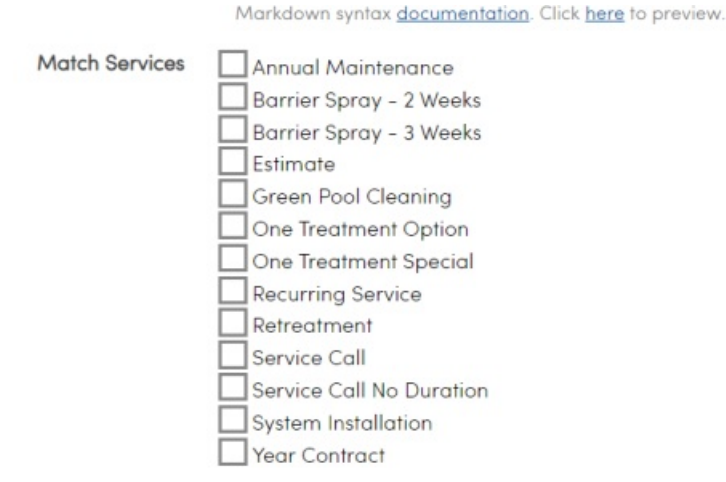

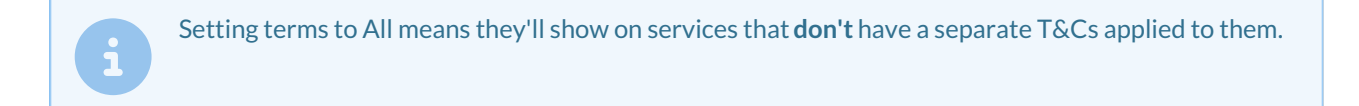

#### **Above the Fold**

This will display above the proposal summary table and below the header section of the proposal.

Proposal Terms and Conditions are automatically version controlled. When you update your Terms and Conditions, service minder in creates a new version. Use the Name field to specify a label for this particular version.

| Main Terms - All Services                                   |
|-------------------------------------------------------------|
|                                                             |
|                                                             |
| Include (status) where you want the proposal's status shown |
|                                                             |
| Leave empty for the default "TERMS & CONDITIONS" header     |
| 1 Here's some above the fold text!                          |
|                                                             |
|                                                             |
|                                                             |
|                                                             |

Additionally, there is a field to configure **Invoice Above the Fold** text.

- When viewing, editing, or paying an invoice:
  - If the invoice is tied to a signed proposal that includes *Above the Fold* content, that content is displayed first.
  - If not, the system will fall back to the Above the Fold content based on the invoice's service type.

#### **Proposal Print Template**

There is an additional area where you can edit the HTML for Print Templates. These include Appointments, Invoice Reminders, and Proposals. You can use Proposal shortcodes to add additional information that shows only for the Print version of the Proposal.

Go to Control Panel > Print Templates.

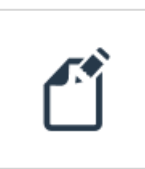

<u>Print Templates</u> Edit the letters and forms that serviceminder.io generates.

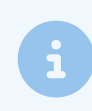

This is a more advanced change. If you are unsure of what code to change, you can get yourself in quite the pickle. Please ask for Support assistance if needed.

| Print Templates |          |   |         |                   |  |  |
|-----------------|----------|---|---------|-------------------|--|--|
| Message:        | Proposal | ▼ | Preview | Return to Default |  |  |

Editor

```
1 ![logo]({logo})
2
3 {organization.name}
4 {organization.addressline1}
5 {organization.addressline2}
6 {organization.addressline3}
7 {organization.addressline4}
8 {organization.addressline5}
9
10 
11
   12
     13
      {contact.addressline1}
14
       {contact.addressline2}
       {contact.addressline3}
15
       {contact.addressline4}
16
17
       {contact.addressline5}
18
     19
        <img src="https://serviceminder.io/service/proposal/qrcode/{proposal.hash_key</pre>
20
21
        Scan to view this proposal online
22
     ~ ~
```

#### **Invoice Terms**

Invoice terms are separate from Terms and Conditions for proposals. This section only shows on Invoices.

Terms can be set for an Organization, a Contact or a unique Invoice. Click here for details on setting Invoice terms.

#### **Setting up Terms**

This setup is in **Control Panel > Invoices.** Scroll down to "Terms" and you'll see the serviceminder standard Default is already created (Due upon Receipt). This default is easily edited by the user. To add additional terms, click "Add" on the table.

| Invoice Settings            |                                                                                                    |         | Logg                   | ed in as Karen Libby   🌲 2   🌣   <u>Log ou</u> |
|-----------------------------|----------------------------------------------------------------------------------------------------|---------|------------------------|------------------------------------------------|
| Default Invoice Terms       | Default Terms  What invoice terms should be used by default                                                                     |         |                        |                                                |
|                             | Add Nome                                                                                                    | Active  | Created                | Updated                                        |
|                             | Edit   Delete Default Terms                                                                                                    | (All) • | Q<br>10/18/2024 12:00a | Q<br>10/18/2024 10:28a                         |
|                             | Edit   Delete 60-Day Commercial Terms                                                                                           | Yes     | 10/18/2024 10:27a      | 10/18/2024 10:27g                              |
|                             | ▼ Create Filter                                                                                                    | 103     | 10/10/2024 10:304      | 10/10/2024 10:300                              |
|                             | 2. •                                                                                                    |         | Pag                    | e 1 of 1 (3 items) < i of 1 >                  |
| Finance Charge Rate         | 1.5 %                                                                                                    |         |                        |                                                |
| Finance Charge Part         | The period rate for finance charges           Finance Charge         V           What part to use for finance charges         V |         |                        |                                                |
| Auto Apply Finance Charges? |                                                                                                    |         |                        |                                                |

#### **Contact-specific Terms**

To create a custom set of terms for a specific contact, go to that contact and **Edit**. Scroll down to find the **Terms** setting:

| > | Contacts > Adolfo Lopez - Mac Techn | ologies > Edit Contact                         |                                                              |                                  |                                                                             |
|---|-------------------------------------|------------------------------------------------|--------------------------------------------------------------|----------------------------------|-----------------------------------------------------------------------------|
| Ī | Phone 3                             |                                                | Select one V                                                 |                                  |                                                                             |
|   | Telephone                           |                                                | Select one V                                                 |                                  |                                                                             |
|   | Test Phone Number                   |                                                | Select one V                                                 |                                  |                                                                             |
|   | Email                               | libbykaren@gmail.cor                           | n                                                            |                                  | Email Declined?                                                             |
|   | Email 2                             |                                                |                                                              |                                  |                                                                             |
|   | Test Email – BB                     |                                                |                                                              |                                  |                                                                             |
|   | Next Service Date                   |                                                | Select One                                                   |                                  | Declined?                                                                   |
|   | Category*                           | Customer                                       | •                                                            |                                  |                                                                             |
|   | Credit Hold?                        |                                                |                                                              |                                  |                                                                             |
|   | Tags                                | AMPP Blue Honey Badger Pros Spring 2023 Premiu | bub Carpet Cle<br>pect Hurricane Katr<br>Im Email Spring 202 | aning Co<br>ina Land<br>4 Spring | ountertops CTA24 I C<br>scape Lighting McKinnia<br>Text Blast 2024 Test (SM |
| l | Add to TaskBoard                    | Select one                                     | ▼                                                            |                                  |                                                                             |
|   | Accounting Class                    | Select one V                                   |                                                              |                                  |                                                                             |
|   | Lead Source*                        | Referral <b>v</b>                              | Existing Customer                                            |                                  |                                                                             |
|   | Invoice Terms                       | ✓ None                                         |                                                              |                                  |                                                                             |
|   | Do Not Email                        | 60-Day Commercia                               | l Terms                                                      |                                  |                                                                             |
|   | Do Not Mail                         | Net 30 / 1% Ten                                |                                                              |                                  |                                                                             |
|   | Referred By                         |                                                | Q                                                            |                                  |                                                                             |
|   |                                     | Enter a portion of the no                      | ame or address                                               |                                  |                                                                             |
|   | Matches                             |                                                |                                                              |                                  |                                                                             |

Choose the desired Invoice Term for that customer. This will override any Default organization terms. A user may also go back to Control Panel>Invoices to create as many additional terms as desired.

#### Invoice-specific Terms

An invoice will automatically present the Organization's default terms, or, if the Invoice is for a Contact who has been assigned unique terms, then any invoice for that Contact will have those terms applied.

A user may change a unique Invoice's terms, as well. After an Invoice is created, go to Settings and select the desired Terms, then save.

| Invoice 65                                                                                                    | B3 View Print Edil Settings Marge Void Delate Timeline                                                                                                    |
|----------------------------------------------------------------------------------------------------|----------------------------------------------------------------------------------------------------|
| Gate Code 567                                                                                                    | 78#                                                                                                    |
| Bodie Kohung (W<br>1452 F Rano Pikwy<br>Piano, TX 75074<br>(805) 704-1325 (Mabi<br>Email to baug@acme<br>Bill To<br>ACME Property N<br>4052 Kyndra Cir<br>Richardson, TX 7509<br>(805) 704-1325 (Mabi<br>Copy Link. | body.)     Status Open       Owner Karen Libsy     Owner Karen Libsy       Invoice Number 6683     Invoice Number 6683       som     Created At 10/R2024 120p       Created At 10/R2024 120p     Proposal Holiday Liphting |
| Settings for I                                                                                                    | nvoice 6583 for Bodie Kahuna (Woody )                                                                                                    |
| Contact                                                                                                    | Bodie Kahuna<br>1452 Erlano Pkwy   Plano, TX 75074<br>■ Customer<br>■ east ■ multi-shape                                                                                                    |
| Invoice Date*                                                                                                    | 10/18/2024                                                                                                    |
| Delivery                                                                                                    |                                                                                                    |
| Email                                                                                                    | bugs@acme.com     wile.e.coyote@ACME.com                                                                                                    |
| Customer Note                                                                                                    |                                                                                                    |
| Job Number                                                                                                    |                                                                                                    |
| Total Payment Limit                                                                                                    | Max Amount: \$100.00                                                                                                    |
|                                                                                                    | Enter an amount or additional percentage to so the Due Now amount to capture from the client                                                                                                    |
| Invoice Terms<br>Online Payments                                                                                                    | ✓ None<br>60-Day Commercial Terms<br>90-Days<br>Default Terms<br>Net 30 / 1% Ten                                                                                                    |
|                                                                                                    | Voided?                                                                                                    |
|                                                                                                    | Downloaded?                                                                                                    |
|                                                                                                    | Summarize Pricing?                                                                                                    |
|                                                                                                    | LExclude from End of Month Report?                                                                                                    |

## FAQ

#### Q: How do I make the proposal terms and conditions look more styled?

A: If you're interested in adding bold font or other styled text to terms and conditions, you can easily do so with Markdown. Markdown is a type of easily applying highlights or header text to your proposal, invoice, or even customer notes. You do not need to be an expert in coding to use Markdown. It is beginner-level for users that want more control over the look of their T&Cs.

However, we strongly urge you to speak with your brand admin before adjusting your business terms and conditions.